# FOGIS – MANUAL FÖR FÖRENINGAR

| Fotbollens Gem  | FOGIS<br>tensamma informatianssystem |
|-----------------|--------------------------------------|
| Förening - Logg | a in                                 |
| Användarnamn    |                                      |
| Lösenord        |                                      |
|                 | Har du glömt ditt lösenord?          |
|                 | Info om Fogis                        |
|                 |                                      |
|                 | Logga in                             |

# https://fogis.svenskfotboll.se/

# Innehållsförteckning:

- S. 1 Startsida
- S. 2-3 Personer
- S. 4-7 Lag
- S. 8-10 Spelare
- S. 11 Övrigt Fliken "Arkiv"
- S. 12 Övrigt Fliken "Förening"
- S. 13 Vad ska Föreningen/Ledaren göra i Fogis?

## STARTSIDA:

#### STARTSIDAN SER DU NÄR DU LOGGAR IN I FOGIS.

För att gå tillbaka till Startsidan: IMENYN: ARKIV, STARTSIDA:

Startsidan består av följande: (Inom parentes om något finns under fliken)

Meddelanden, Här lägger SDF:en ut Meddelanden till Föreningarna.

Lag, Se Föreningens Lag

Resultat, Se Matcher som spelats men som saknar inrapporterat resultat

**Utbildning**, Se Anmälningar/Betalningar som skall godkännas för utbildningsdeltagare

Matchändringar, Se Kommande matcher där speltid eller anläggning ändrats den senaste veckan.

**Saknade Domarrapporter**, Här visas matcher där föreningens lag är hemmalag och ett slutresultat rapporterats men som ännu inte godkänts av distriktet.

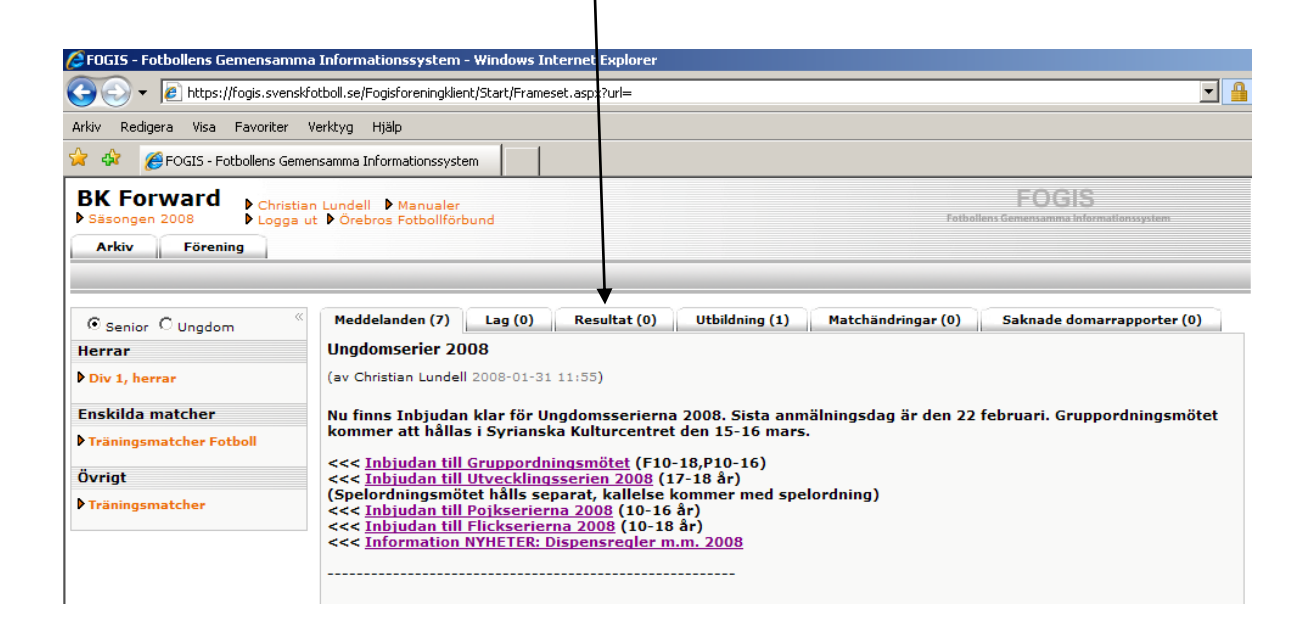

## **PERSONER:**

### **1. REGISTRERING AV NYA PERSONER**

I MENYN: FÖRENING, PERSONER:

VÄLJ: Lägg till person med roll i föreningen

|                                                  |                                 |                         | /        |         |         |                                                                                                    |                                                                                                    |
|--------------------------------------------------|---------------------------------|-------------------------|----------|---------|---------|----------------------------------------------------------------------------------------------------|----------------------------------------------------------------------------------------------------|
| 🜈 FOGIS - Fotbollens Gemensamn                   | na Informationssystem -         | Windows Internet Exp    | plorer   |         |         |                                                                                                    |                                                                                                    |
| COO - @ https://fogis.svensl                     | kfotboll.se/Fogisforeningklient | :/Start/Frameset.spx?ur | ' =      |         |         |                                                                                                    |                                                                                                    |
| Arkiv Redigera Visa Favoriter                    | Verktyg Hjälp                   |                         |          |         |         |                                                                                                    |                                                                                                    |
| 😪 🏟 🔏 FOGIS - Fotbollens Gen                     | nensamma Informationssyster     | n /                     |          |         |         |                                                                                                    |                                                                                                    |
| BK Forward<br>Säsongen 2008<br>Arkiv<br>Förening | an Lundell                      |                         |          |         |         |                                                                                                    | FOGIS<br>Fotbollens Gemensamma informationssystem                                                                    |
| Uppgifter Lag Anläggnin                          | igar Personer Spel              | are Matcher Ej          | spelbara | a dagar | Ärender | n Övrigt                                                                                                    |                                                                                                    |
| © Senior O Ungdom                                |                                 |                         |          |         |         |                                                                                                    |                                                                                                    |
| Herrar                                           | Lägg till person me             | d roll i föreningen     |          |         |         |                                                                                                    |                                                                                                    |
| Div 1, herrar                                    | 🗌 Visa även avsluta             | de roller               |          |         |         |                                                                                                    |                                                                                                    |
|                                                  | 🛆 Namn                          | Adress                  | Postnr   | Ort     | E-post  | Roll(Förening)                                                                                                    | Roll(Lag)                                                                                                    |
| Enskilda matcher                                 | Ajdin Gurda                     | Lertagsgatan 11         | 70347    | Örebro  | $\sim$  | Ungdomsledare                                                                                                    |                                                                                                    |
| Träningsmatcher Fotboll                          | Daniel Fridholm                 | Hertig Karls Allé 5 A   | 70340    | Örebro  | $\sim$  | Ungdomsledare                                                                                                    | Kontaktperson (BK Forward)                                                                                           |
| Övrigt                                           | Jörgen Nanberg                  | Grönstensvägen 2        | 70374    | Örebro  |         | Ungdomsledare<br>Ungdomsansvarig                                                                                                    | Tränare (BK Forward -95)                                                                                             |
| ▶ Träningsmatcher                                | Kenneth Lindström               | Hovstavägen 29          | 70363    | Örebro  |         | Kanslist<br>Ungdomsledare                                                                                                    | Kontaktperson (BK Forward)<br>Kontaktperson (BK Forward)<br>Kontaktperson (BK Forward)<br>Kontaktperson (BK Forward) |
|                                                  | Details (10 an alta)            | Distante de la DE       | 70274    | Örshar  |         | I to a description description of the second second s |                                                                                                    |

/

Sök sedan fram personen via namn eller personnummer. Klicka på personens namn om personen finns i systemet.

| 🗧 Sök person ۱                                               | Webbsidedia                          | logruta                  |                     |                 |                        |            |              |            |             |            |            |        |
|--------------------------------------------------------------|--------------------------------------|--------------------------|---------------------|-----------------|------------------------|------------|--------------|------------|-------------|------------|------------|--------|
| 🗿 https://fogis.sve                                          | enskfotbøll.se/                      | Fogisforeningklient,     | Person/Person       | nSokModal       | :/Skal.aspx            | valjRoll=f | foreningRoll |            |             |            |            |        |
|                                                              |                                      |                          |                     |                 |                        |            |              |            |             |            |            |        |
| Förnamn                                                      |                                      |                          | -                   | - \<br>ef       | Vid söknin<br>ternamn. | ig på na   | imn måste n  | han ange n | ågot i fäl  | ten för bå | åde förnar | nn och |
| Efternamn                                                    |                                      |                          |                     | -               | Man kan s              | iöka på    | enbart perso | onnr.      | بينط مقادمن |            |            |        |
| Personnr                                                     | /                                    | 750                      | 4256756             |                 | ojaivkiarti            | Kan mai    | n ange nago  |            | VIU SOKIII  | ng.        |            |        |
| Sök även nan<br>stavning                                     | nn med likna                         | ande 🗌                   |                     |                 |                        |            |              |            |             |            |            |        |
| Aktiva perso                                                 | nfer                                 | V                        |                     |                 |                        |            |              |            |             |            |            |        |
| Inaktiva pers                                                | oner                                 |                          |                     |                 |                        |            |              |            |             |            |            |        |
| <u></u>                                                      |                                      |                          |                     |                 |                        |            |              |            |             |            |            |        |
| Ny verson V                                                  | - BK Soquard                         |                          |                     |                 |                        |            |              |            |             |            |            |        |
| A Eörnaman                                                   | Eftornamo                            | Parconne                 | Advoce              | Dostar          | Ort                    | Roll       |              |            |             |            |            |        |
| Christian                                                    | Lundell                              | 197504256756             | Hagv 15 A           | 71931           | Vintrosa               | Roll       |              |            |             |            |            |        |
| Söt<br>Ny verson V<br>Personer hos<br>A Förnann<br>Christian | s BK Forward<br>Efternamh<br>Lundell | Personnr<br>197594256756 | Adress<br>Hagv 15 A | Postnr<br>71931 | Ort<br>Vintrosa        | Roll       |              |            |             |            |            |        |

Välj lämplig roll personen har i föreningen från datum och spara.

Om personen ej finns i systemet, välj ny person.

Knappa in personens uppgifter och spara. För att registrera en ny person krävs 10-siffrigt personnummer

## 2. REGISTRERING/AVREGISTRERING AV NYA ROLLER FÖR PERSONER

#### I MENYN: FÖRENING, PERSONER:

Klicka på en person i listan över personer i föreningen.

Välj fliken roller och Ny roll i föreningen. Välj lämplig roll personen har i föreningen från datum och spara. OBS! Roller till lag väljs i "lagmodulen", se koppla roll till lag på sida 5.

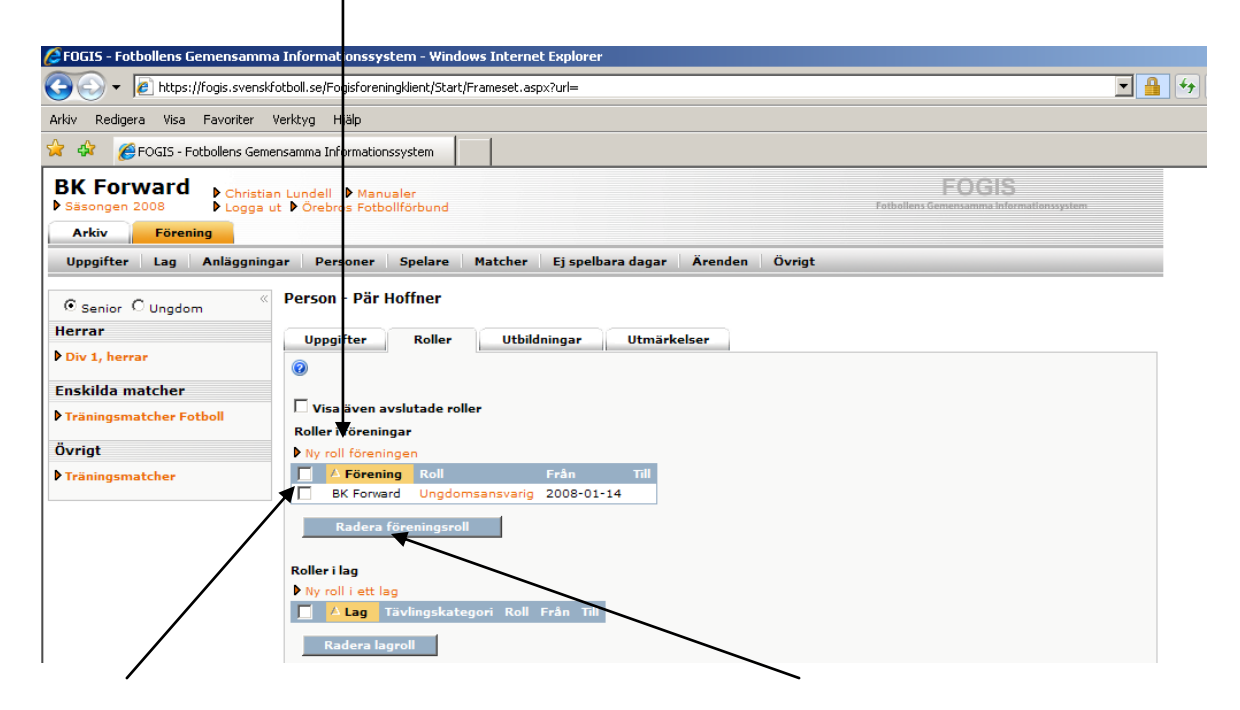

För att ta bort roll i föreningen "bocka" för aktuell roll och radera.

## 3. INAKTIVERA PERSONER I FÖRENINGEN

### I MENYN: FÖRENING, PERSONER:

Klicka på personen som ska inaktiveras i listan och klicka på fliken uppgifter.

Välj Inaktiv och spara.

### 4. PERSONUPPGIFTER, ÄNDRA/VISA/UPPDATERA M.M.

#### I MENYN: FÖRENING, PERSONER:

Klicka på personens namn och välj fliken uppgifter.

Ändra uppgifter och Spara.

"Bocka i" visa offentligt för de uppgifter som ska visas på hemsidans kontaktuppgifter för denna person. Spara.

#### OBS!

Tyvärr finns många personer som är dubletter i FOGIS-Systemet för tillfället. Se till att alla de personer ni uppdaterar har 10 siffror i personnumret. Alla nya personer som läggs in i Fogis måste läggas in med fullständigt personnummer.

## LAG:

## 1. ÖVERSIKT AV ANMÄLDA LAG

## I MENYN: FÖRENING, LAG:

Här ser man alla anmälda lag aktuell säsong i fet stil till höger med Tävlingskategori och Lagnamn.

| 🛏 🦇 🍋 LOOTO - LOTTONIGUR PRIM | ятванныя ингогнацоньсувсенн                        |                      | 1                                                                                                    |                                        |
|-------------------------------|----------------------------------------------------|----------------------|----------------------------------------------------------------------------------------------------|----------------------------------------|
| BK Forward<br>Säsongen 2008   | n Lundell 🕨 Manualer<br>it 🕨 Örebros Fotbollförbun | d                    | Fotbollens                                                                                                    | FOGIS<br>Gemensamma informationssystem |
| Arkiv Förening                |                                                    |                      |                                                                                                    |                                        |
| Uppgifter Lag Anläggning      | ar Personer Spelar                                 | e Matcher Ej spelb   | ara dagar 🛛 Å renden 🛛 Övrigt                                                                                                    |                                        |
|                               | -                                                  |                      |                                                                                                    |                                        |
| ⊙ Senior ○ Ungdom             | 0                                                  |                      |                                                                                                    |                                        |
| Herrar                        | Kön                                                | Välj kön 💌           |                                                                                                    |                                        |
| Div 1, herrar                 | Ålderskategori                                     | Välj ålderskategorie | r 💌                                                                                                    |                                        |
| Enskilda matcher              | Visa även inaktiva lag                             |                      |                                                                                                    |                                        |
| Träningsmatshar Eathall       | Visa                                               |                      |                                                                                                    |                                        |
| Franingsmatcher Potboli       | Nvtt lag                                           |                      | 4                                                                                                    |                                        |
| Övrigt                        |                                                    | Kön Ålderskategor    | i Tävlingskategori (Namn i tävling, Säsong)                                                                                                    | Inaktiv                                |
| ▶ Träningsmatcher             | BK Forward                                         | Man Ungdom           | Pojkallsvenskan (BK Forward, 2008)                                                                                                    |                                        |
|                               | BK Forward                                         | Man Ungdom           | Futsal P13-14 (BK Forward Gul, 2007)                                                                                                    |                                        |
|                               | BK Forward                                         | Man Ungdom           | Ungdoms-DM (BK Forward, 2007)                                                                                                    |                                        |
|                               | BK Forward                                         | Man Barn             | P10 (BK Forward, 2007)                                                                                                    |                                        |
|                               | BK Forward                                         | Man Ungdom           | Futsal P13-14 (BK Forward Svart, 2007)                                                                                                    |                                        |
|                               | BK Forward                                         | Man Ungdom           | Träningsmatcher 1 Domare (BK Forward, 2007)<br>Ungdoms-DM (BK Forward, 2007)<br>Kval-JAL (BK Forward, 2007)                                                                                                  |                                        |
|                               | BK Forward                                         | Man Senior           | Träningsmatcher (BK Forward (DERH), 2008)<br>Futsal Herrar Finalspel (BK Forward, 2007)<br>Futsal Herrar (BK Forward, 2007)<br>Träningsmatcher Futsal (BK Forward, 2007)<br>Futsal Herrar (BK Forward, 2007) |                                        |
|                               | BK Forvard                                         | Man Ungdom           | Futsal P17 Final (BK Forward, 2007)<br>Futsal P17 Final (BK Forward, 2007)<br>Futsal P17 (BK Forward, 2007)<br>Futsal P17 (BK Forward, 2007)<br>SM i Futsal poikar 17 år (BK Forward, 2007)                  |                                        |

# 2. ÄNDRING/UPPDATERING AV LAG

## I MENYN: FÖRENING, LAG:

Klicka på aktuellt lag i vänsterspalten. I fliken Uppgifter kan lagnamnet, kön, ålderskategori och Hemsida ändras. Om laget inte finns kan det även inaktiveras. Detta innebär att laget inte finns med i listan framöver.

| BK Forward                              | mensamma Informationssystem                                    | FOGIS                                    |
|-----------------------------------------|----------------------------------------------------------------|------------------------------------------|
| Säsongen 2008 Logg                      | a ut ▶ Örebros Fotbollförbund                                  | Fotbollens Gemensamma Informationssystem |
| Arkiv Förening<br>Uppgifter Lag Anläggn | ingar Personer pelare Matcher Ej spelbara dagar Ärenden Övrigt |                                          |
| ⊙ Senior O Ungdom                       | « Lag - BK Førward                                             |                                          |
| Herrar                                  | Uppgifter Tävlingar Matcher Personer Anläggningar              |                                          |
| Div 1, herrar                           | · · · · · · · · · · · · · · · · · · ·                          |                                          |
| Enskilda matcher                        | Lag* BK Forward                                                | Skapad av FBOimport                      |
| Träningsmatcher Fotboll                 | Ålderskategori* Ungdom                                         | Skapad datum 2007-07-07                  |
| Övrigt                                  | Kön* Man 💌                                                     | Ändrad datum 2007-07-08                  |
|                                         | Är inaktiv                                                     |                                          |
| Träningsmatcher                         |                                                                |                                          |

Ålderskategorier är uppdelade på följande sätt:

١

Barn: Upp till 12 år, Ungdom: Från 13 t.o.m. 19 år, Senior: 20 år och äldre

<u>I fliken Tävlingar</u> ser man vilka aktuella tävlingar laget finns med i under aktuell säsong. Här anmäler man sig även till Nya tävlingar (se punkt 3.

<u>I fliken Matcher</u> ser man sina matcher aktuell säsong. Man kan även byta tävling i rullistan. Genom att klicka på matchnumret kommer man in i matchfliken där resultatregistrering och matchändring kan göras.

<u>I fliken personer</u> ska lagets ledare läggas till (Koppla roll till lag). Gör på följande sätt:

Klicka på Lägg till person.

| 🜈 FOGIS - Fotbollens Gemensamma                         | Informationssystem - Windows Internet Explorer               |                  |
|---------------------------------------------------------|--------------------------------------------------------------|------------------|
| 💽 🗢 🔻 🔊 https://fogis.svenskfc                          | otboll.se/Fogisforeningklient/Start/Frameset.aspx?url=       |                  |
| Arkiv Redigera Visa Favoriter V                         | /erktyg Hjälp                                                |                  |
| 😭 🕸 🔏 FOGIS - Fotbollens Gemer                          | nsamma Informationssystem                                    |                  |
| BK Forward<br>▶ Säsongen 2008 ▶ Christian<br>▶ Logga ut | n Lundel → Manualer<br>t → Örenros Fotbollförbund            | Fotbollens Gemen |
| Arkiv Förening                                          |                                                              |                  |
| Uppgifter Lag Anläggninga                               | ar Personer Spelare Matcher Ej spelbara dagar Ärenden Övrigt |                  |
| ⊙ Senior O Ungdom                                       | Lag - BK Forward                                             |                  |
| Herrar                                                  | Uppgifter Täylingar Matcher Personer Anläggningar            |                  |
| Div 1, herrar                                           |                                                              |                  |
| Enskilda matcher                                        | ▶ Lägg till person                                           |                  |
| Träningsmatcher Fotboll                                 | 🗌 Visa även avslutade roller                                 |                  |
| Övrigt                                                  | △ Person E-post Lagnamn Tävlingskategori Roll Kontaktperson  |                  |
| ▶ Träningsmatcher                                       |                                                              |                  |

- Klicka på Personer hos "Din förening". Då kommer alla personer upp som finns registrerade i en roll i er förening som ni redan gjort enligt (Personer Punkt 1, sida 2). - Klicka på personens namn och välj aktuell "roll" för personen i just detta lag. Lagets personer kommer då upp under fliken personer.

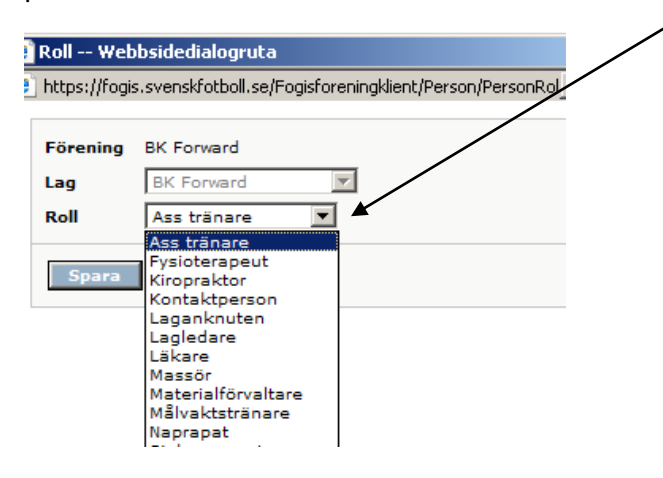

<u>I fliken anläggning</u> läggs anläggning upp för aktuellt lag. Lägg til anläggning (Plan) genom att klicka på Lägg till anläggning. "Bocka" i förvald för Huvudarena (Plan).

| BK Forward<br>Säsongen 2008<br>Arkiv<br>Förening | stian Lundell ▶ Manualer<br>a ut ▶ Örebros Fotbollförbun | d /            |                  |                     | Fotboller |
|--------------------------------------------------|----------------------------------------------------------|----------------|------------------|---------------------|-----------|
| Uppgifter   Lag   Anläggni                       | ingar Personer Spelar<br>« Lag - BK Forward              | e Matcher E    | j spelbara dagar | Ärenden Övrigt      |           |
| Herrar                                           | Uppgifter Tävli                                          | ngar Matcher   | Personer         | Anläggningar        |           |
| Div 1, herrar                                    |                                                          |                |                  |                     |           |
| Enskilda matcher                                 | Lägg till anläggning                                     |                |                  | ×                   |           |
| Träningsmatcher Fotboll                          | Anläggning                                               | Anläggningstyp | Underlag Bely    | sning (lux) Förvald |           |
| Övrigt                                           | Behrn Arena                                              | Plan           | Konstgräs 0      |                     |           |
| Träningsmatcher                                  | Trangens IP Grus                                         | Plan           | Grus 0           |                     |           |
| - Trainigsmatcher                                | 🗌 Vivalla Företagsb                                      | y Plan         | Naturgräs O      |                     |           |
|                                                  | Radera                                                   |                |                  |                     |           |

Det går även bra att ta bort anläggning för detta lag. "Bocka i" och radera.

## 3. ANMÄLAN AV LAG TILL SERIE- ELLER CUP

## I MENYN: FÖRENING, LAG:

Klicka på aktuellt lag i vänsterspalten. Kom ihåg att kolla ordentligt så att laget som ska anmälas i en serie har rätt kön och ålderskategori. Ålderskategorier är uppdelade på följande sätt:

Barn: Upp till 12 år, Ungdom: Från 13 t.o.m. 19 år, Senior: 20 år och äldre

I fliken tävlingar, klicka på Ny anmä/an.

|                                                                                                    | Isanina Informacionssystem                                                                                       |                                                                                  |                                                              |               |                    |                  |                 |
|----------------------------------------------------------------------------------------------------|----------------------------------------------------------------------------------------------------|----------------------------------------------------------------------------------|--------------------------------------------------------------|---------------|--------------------|------------------|-----------------|
| BK Forward<br>▶ Säsongen 2008 ► Christian                                                                 | Lundell ▶ Manuajer<br>▶ Örebros Fotboliförbund                                                                   |                                                                                  |                                                              |               | Fotbollens Gemense | )GIS             | ationssysi      |
| Arkiv Förening                                                                                            |                                                                                                    |                                                                                  |                                                              |               |                    |                  |                 |
| Uppgifter Lag Anläggninga                                                                                 | r Personer Spelare                                                                                               | Matcher Ej spelbar                                                               | a dagar Ärenden Ö                                            | vrigt         |                    |                  |                 |
|                                                                                                    |                                                                                                    |                                                                                  |                                                              |               |                    |                  |                 |
| © Senior ○ Ungdom 《<br>Herrar<br>▶ Div 1, herrar                                                          | Lag - BK Forward                                                                                                 | gar Matcher Po                                                                   | ersoner Anläggning:                                          | ar            |                    |                  |                 |
| © Senior O Ungdom 《<br>Herrar<br>Div 1, herrar<br>Enskilda matcher                                        | Lag - BK Forward<br>Uppgifter Tävlin<br>Ny anmälan<br>Visa även lanenaago                                        | gar Matcher Pr                                                                   | ersoner Anläggning:                                          | ar            |                    |                  |                 |
| © Senior O Ungdom 《<br>Herrar<br>Div 1, herrar<br>Enskilda matcher<br>D Träningsmatcher Fotboll           | Lag - BK Forward<br>Uppgifter Tävlin<br>Ny anmälan<br>Visa även lagengage                                        | gar <u>Matcher</u> Pr                                                            | ersoner Anläggning;<br>ger                                   | ar<br>Kontakt | Kontokt (rocorra)  | Status           | Datur           |
| © Senior O Ungdom 《<br>Herrar<br>Div 1, herrar<br>Enskilda matcher<br>D Träningsmatcher Fotboll<br>Övrigt | Lag - BK Forward<br>Uppgifter Tävlin<br>Ny anmälan<br>Visa även lagengage<br>A Lagnamn i tävlingen<br>BK Forward | gar Matcher Pr<br>smang från tidigare säson<br>Tävlingskategori<br>Div 1, herrar | ersoner Anläggning:<br>ger<br>Tävling<br>Div 1 Norra, herrar | ar<br>Kontakt | Kontakt (reserv)   | Status<br>Anmält | Datun<br>2007-: |

- Fyll i alla uppgifter ordentligt för anmälan. Vilken tävling (Tävlingskategori), Kontaktperson, ev. kommentar m.m.
- Spara.

-

- Laget blir då anmält till denna tävling.

OBS! VIKTIGT att Rätt säsong är vald.

| BK Forward Chris                                             | tian Lundell 🌔 Manualer                           |                                                | FOGIS<br>Fotbollens Gemensamma Information |
|--------------------------------------------------------------|---------------------------------------------------|------------------------------------------------|--------------------------------------------|
| Arkiv Förening<br>Uppgifter Lag Anläggn<br>© Senior O Ungdom | ingar Personer Spelare                            | Matcher   Ej spelbara dagar   Ärenden   Övrigt |                                            |
| herrar                                                       | Uppgifter Tävlinga                                | r Matcher Personer Anläggningar                |                                            |
| Div 1, herrar                                                | 0                                                 |                                                |                                            |
| Enskilda matcher                                             | Lag                                               | BK Forward                                     | Ålderskategori                             |
| Träningsmatcher Fotboll                                      | Lagnamn i tävlingen                               | BK Forward                                     | Senior                                     |
| Övrigt                                                       | Kombinerat lag                                    |                                                | Man                                        |
| Träningsmatcher                                              | Tävlingskategori*                                 | Välj tävlingskategori 💌                        | Kontaktperson                              |
| · · · · · · · · · · · · · · · · · · ·                        | Kontaktperson                                     | Föreningens personer 💽 🏦 🗙                     | Hemmaplan                                  |
|                                                              | Kontaktperson (reserv)                            | Föreningens personer 💽 🏦 🗙                     | Lagengagemang<br>Div 1. berrer             |
|                                                              | Kommentar                                         |                                                | Träningsmatche                             |
|                                                              |                                                   |                                                | Lagengagemang                              |
|                                                              |                                                   | <b>T</b>                                       | Div 1, nerrar<br>Svenska Cupen,            |
|                                                              | Hemmaplan                                         | Väli anläggning/plan 💌                         | Träningsmatche<br>Folksam-Cup              |
|                                                              | Reservolan                                        | Väli reservanläggning/plan 💌                   | Kval till Svenska<br>Utbildningsserie      |
|                                                              | Ordinarie ställ<br>(tröja/byxa/strumpa)           | Gul/Svart/Gul                                  | 2                                          |
|                                                              | Reservställ<br>(tröja/byxa/strumpa)               |                                                |                                            |
|                                                              | Ordinarie ställ (målvakt)<br>(tröja/byxa/strumpa) |                                                |                                            |
|                                                              | Reservställ (målvakt)<br>(tröja/byxa/strumpa)     | ×                                              |                                            |

## **SPELARE:**

#### 1. REGISTRERING AV NY SPELARE m.m.

### I MENYN FÖRENING, SPELARE:

#### Registrering av ny spelare görs:

- Under det kalenderår spelare fyller 12 år. (Registrering)

- Före 1 april det år spelare fyller 15 år eller spelaren spelar sin första tävlingsmatch och är över 15 år (Licensiering)

- När spelare byter förening men ej spelat bindande match på 30 månader.

- När spelare över 15 år som börjar spela fotboll eller har fallit ur systemet tidigare (t.ex. har ej spelat fotboll på många år och blivit avregistrerad av tidigare förening).

I fliken spelare, klicka på Registrera ny spelare.

| 😪 🎄 🏉 FOGIS - Fotbollens Geme | nsamma Informationssystem                                             |                                 |
|-------------------------------|-----------------------------------------------------------------------|---------------------------------|
| Sisongen 2008                 | n Lundell ▶ Manualer                                                  | FUG<br>Fotbollens Gemensammu    |
| Arkiv Förening                |                                                                       |                                 |
| Uppgifter Lag Anläggning      | ar Personer Spelare Matcher Ej spelbara dagar Ärenden Övrigt          |                                 |
| © Senior O Ungdom 《<br>Herrar | Spelare Pågående övergångar Komplettering av spelare Tidigare spelare | Kommande spela                  |
| Div 1, herrar                 | Registrera ny spelare                                                 |                                 |
| Enskilda matcher              | Kön Välj kön V                                                        | alara m <sup>8</sup> ata an lia |
| Träningsmatcher Fotboll       | Födelseintervall -                                                    | pelare maste en lite            |
| Övrigt                        | Visa hela spelarlistan                                                |                                 |
| ▶ Träningsmatcher             | Visa Visa listan i utskriftsvänligt format                            |                                 |

Skriv in spelarens personnummer och hämta namn. Om inte personen finns i systemet fyll i förnamn, efternamn och välj kön annars kommer detta automatiskt..

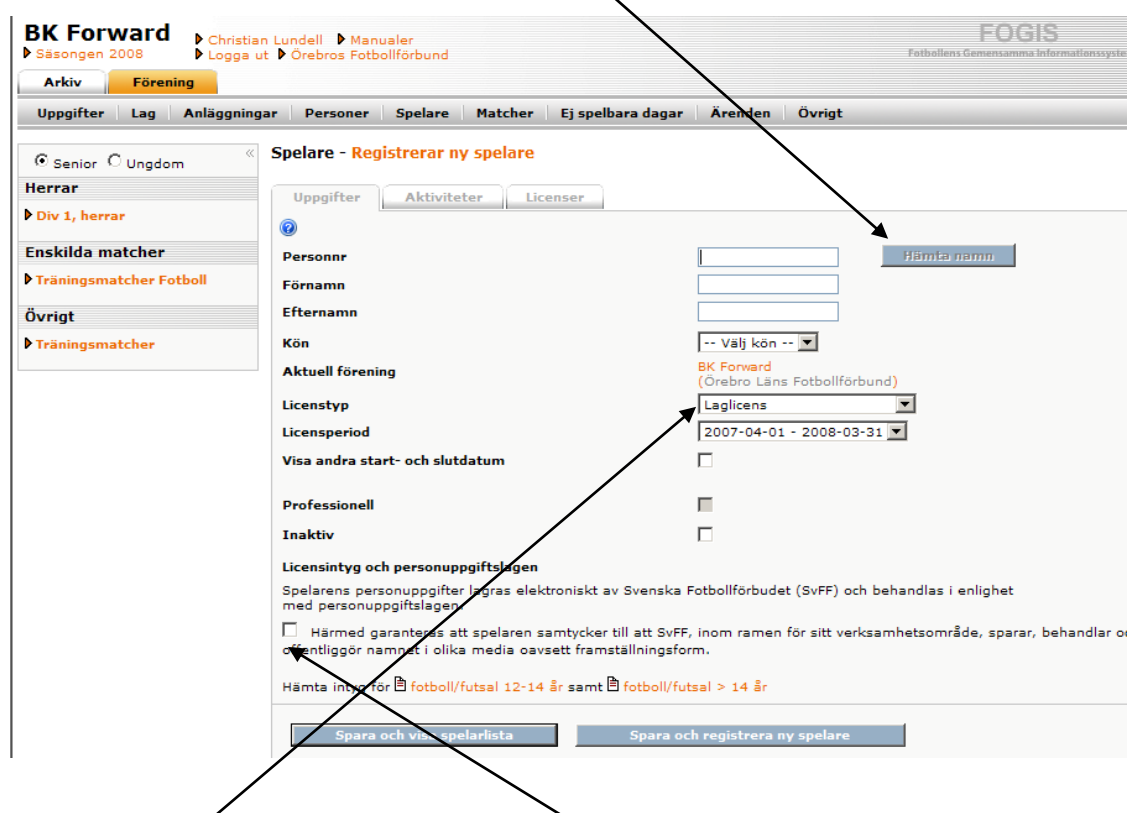

Välj sedan Licenstyp och Licensperiod. "Bocka sedan i" att spelaren godkänt detta som man gör via intyget som även finns längst ner att hämta och skriva ut. (Detta görs före Registrering och Licensiering). Spara.

Om det kommer upp att spelaren tillhör annan förening kan 30-månaders övergång göras om spelaren ej spelat bindande match de senaste 30 månaderna.

<u>I fliken Pågående övergångar</u> kan man se övergångar med spelare som är på gång/på väg ifrån/någon gång varit i föreningen.

<u>I fliken Komplettering av spelare</u> finns spelare som har fel personnummer. Ändra detta och spara som ska det uppdateras i spelarlistan vid kommande uppdatering. Om personnumret redan finns, är personen en dubblett. Avregistrera då spelaren med det felaktiga personnumret i spelarlistan.

<u>I fliken Tidigare spelare</u> kan man välja aktuell licensperiod och se spelare som var licensierade under en viss period tidigare. Endast spelare som finns med i systemet idag kommer att finnas med på listan. Här kan man då se vart tidigare spelare tagit vägen och om spelaren blivit proffs, vilket kan innebära utbildningsersättning.

<u>I fliken Kommande spelare</u> ser man kommande spelare som kommer att komma upp i spelarlistan. Om ni förbereder de spelare som ska licensieras läggs de upp här och kommer automatiskt in i spelarlistan t.ex. den 1:a april om det gäller spelare som fyller 15 år.

<u>I fliken Sök spelare</u> kan ni söka fram spelare från hela Sverige och se var spelaren finns och nuvarande status på spelaren.

## 2. SPELARHISTORIK OCH UPPDATERING AV SPELARES NAMN m.m.

#### I MENYN FÖRENING, SPELARE:

För att se en egen spelares historik:

<u>I fliken spelare</u>, klicka på personens namn i spelarlistan. Här kan man se Spelarens tidigare övergångar med spelklarhetsdatum (Fliken aktiviteter) och spelarens Licenser för varje licensperiod. Om man klickar på namnet eller personnumret överst kommer man in i personens uppgifter. (Se Personer punkt 4 s.3)

## ÖVRIGT FLIKEN "ARKIV"

IMENYN: Arkiv, Användare:

Här ser man vilka användare som finns i Föreningen och vilken typ av användare man är:

Förbundsadministratör: Kan göra allt i systemet

**Förbundsanvändare:** Kan göra allt i systemet förutom att göra nya användare och godkänna utbildningsdeltagare.

Resultatrapportör: Kan endast rapportera resultat.

Att göra en Ny användare: Se först till att personen finns upplagd i systemet, se Personer Punkt 1 s. 2. Klicka sedan på Ny användare.

| Säsongen 2008                                         | tian Lunde<br>a ut ♪Öre | ell 🕨 Manuale<br>ebros Fotbollfö       | r<br>irbund          |                                   |                                                  |            | FOGI<br>Fotbollens Gemensamma I            | S |
|-------------------------------------------------------|-------------------------|----------------------------------------|----------------------|-----------------------------------|--------------------------------------------------|------------|--------------------------------------------|---|
| Startsida Användare B                                 | yt säsong               | Byt lösen                              | ord                  |                                   |                                                  |            |                                            |   |
| Herrar<br>Div 1, herrar                               | ►<br>□ 1                | Ny använ <b>je</b> re<br>nkludera även | inaktiva anv         | vändare.                          |                                                  |            |                                            |   |
|                                                       |                         | 🛆 Förnamn                              | Efternamn            | Användarnamn                      | Тур                                              | Inaktiv    | Senast inloggad                            |   |
|                                                       |                         | Christian                              | Lundell              | christian.lundell3                | Föreningsadministratör                           | Nej        | 2008-02-04 10:05:57                        |   |
| Enskilda matcher                                      | _                       |                                        | Nanhara              | jorgen.nanberg                    | Föreningsadministratör                           | Nej        | 2008-01-18 09:51:56                        |   |
| Enskilda matcher<br>Träningsmatcher Fotboll           |                         | Jörgen                                 | nanoerg              |                                   |                                                  |            |                                            |   |
| Enskilda matcher<br>Träningsmatcher Fotboll           |                         | Jörgen<br>Kenneth                      | Lindström            | kenneth.lindstrom                 | Föreningsadministratör                           | Nej        | 2008-02-04 11:02:30                        |   |
| Enskilda matcher<br>Träningsmatcher Fotboll<br>Övrigt |                         | Jörgen<br>Kenneth<br>Pär               | Lindström<br>Hoffner | kenneth.lindstrom<br>par.hoffner2 | Föreningsadministratör<br>Föreningsadministratör | Nej<br>Nej | 2008-02-04 11:02:30<br>2008-01-31 12:30:57 |   |

Klicka på "kikaren" och välj personen i listan som kommer upp vem som ska bli en Ny användare.

| 🔆 🏟 🏉 FOGIS - Fotbollens Ge | mensamma Informationssystem                                    |                                                   |
|-----------------------------|----------------------------------------------------------------|---------------------------------------------------|
| BK Forward                  | tian Lundell 🌢 Manualer                                        | FOGIS<br>Fotbollens Gemensamma Informationssystem |
| Arkiv Förening              |                                                                |                                                   |
| Startsida Användare B       | yt säsong Byt lösenord                                         |                                                   |
| © Senior O Ungdom           | « Användare - Ny användare skapas                              |                                                   |
| Herrar                      | Uppgifter Lösenord Historik                                    |                                                   |
| Div 1, herrar               |                                                                |                                                   |
| Enskilda matcher            | Personnr* Sök/skapa först person genom att klicka på kikaren 🌺 |                                                   |
| Träningsmatcher Fotboll     | Förnamn*                                                       |                                                   |
| Övrigt                      | Efternamn*                                                     |                                                   |
| ▶ Träningsmatcher           | Användarnamn*                                                  |                                                   |
|                             | Typ av användare Föreningsanvändare                            |                                                   |
|                             | Inaktiv                                                        |                                                   |
|                             | Avstängd                                                       |                                                   |
|                             | Måste byta lösenord 🔲                                          |                                                   |
|                             | Senast inloggad                                                |                                                   |
|                             | Lösenord*                                                      |                                                   |
|                             | Bekräfta lösenord*                                             |                                                   |
|                             | Spara Radera Återställ                                         |                                                   |
|                             |                                                                |                                                   |

Välj sedan Typ av användare och välj lösenord åt användaren. Spara.

<u>I MENYN: Arkiv, Byt Säsong:</u> Klicka fram rätt säsong i rullisten och Spara.

I MENYN: Arkiv, Byt Lösenord:

Här byter du som användare lösenord.

## ÖVRIGT "FLIKEN" FÖRENING

#### I MENYN: Förening, Uppgifter:

Här ändrar föreningen själv sina uppgifter.

I MENYN: Förening, Lag: Se LAG, s. 4-7

I MENYN: Förening, Anläggning:

Här kan Föreningen lägga till Anläggningar, Planer. Se även under LAG, Punkt 2 s. 5 hur man lägger till Anläggning (Plan) endast på sitt lag.

<u>I MENYN: Förening, Personer:</u> Se PERSONER, s. 2-3.

I MENYN: Förening, Spelare: Se SPELARE, s 8-10

<u>I MENYN: Förening, Matcher:</u> Här kan man välja och se Hela Föreningens matcher. Kommande, Föregående m.m.

<u>I MENYN: Förening, Ej Spelbara dagar:</u> Här kan Föreningen i framtiden lägga in Dagar då t.ex. Anläggningen är upptagen.

<u>I MENYN: Förening, Ärenden:</u> Här kan Föreningen se sina Bestraffningsärenden. (Ej Beslut)

#### I MENYN: Förening, Övrigt:

Matchställ: Här lägger Föreningen in sitt Matchställ som blir förvalt för varje lag vid anmälan. Laget kan sedan ändra sitt Matchställ i Anmälan.

Sök Domare: Här kan samtliga Domare sökas fram.

# Vad ska Föreningen/Ledaren göra i Fogis?

## FÖRENINGENS UPPGIFTER I FOGIS:

- Logga In för att läsa Föreningsutskick under meddelanden samt hålla koll på övriga flikar på Startsidan
- Administrera Spelarregistret
- Uppdatera Uppgifter för Föreningen, Anläggningar m.m.
- Registrera alla Personer med en roll i Föreningen
- Se till att samtliga lag har minst en användarinloggning
- Anmäla lag till Seriespel

#### På Hemsidan kommer allt som ändras i Fogis att uppdateras.

 Klickar man på Förening i verktygslådan till vänster och välj er förening så kommer Uppgifter upp som gäller Föreningen. Samtliga Kontaktpersoner för varje lag kommer även upp. Kontaktpersonerna är klickbara för att se deras uppgifter

\_\_\_\_\_

## LEDARENS UPPGIFTER I FOGIS:

- Logga In för att läsa Föreningsutskick under meddelanden samt hålla koll på övriga flikar på Startsidan.
- Administrera Lagets sida med Matchändringar (Upptill 14 års-serierna), Registrera resultat samt administrera in Ledare kopplade till laget.
- Ev. Anmäla lag till Seriespel

#### På Hemsidan kommer allt som ändras i Fogis att uppdateras.

- På seriens Spelprogram kommer Kontaktpersoner att finnas.
- Klickar man på lagnamnet på hemsidan kommer samtliga uppgifter ang. laget finnas tillgängligt. Lagets Ledare, Hemsida, Matcher m.m.
- Klickar man på Matchen kommer all information om matchen att finnas. T.ex. Domare, Anläggning (Plan), Matchdag, Matchstart och Matchdräkt
- Även samtliga kontaktpersoner, Domare m.m. är klickbara för att se deras uppgifter